1. Po zalogowaniu się do systemu eBankNet naciskamy przycisk 'Kontakt'.

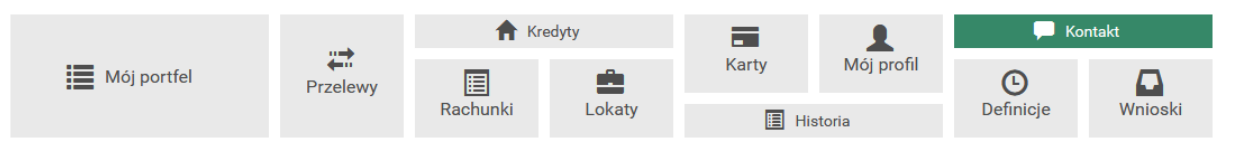

2. Po otwarciu się listy wiadomości naciskamy przycisk 'Nowa wiadomość'.

|                 |                      | A Kredyty    |                   |                     | 1          | 💭 Kontakt |                |
|-----------------|----------------------|--------------|-------------------|---------------------|------------|-----------|----------------|
| Mój portfel     | Przelewy             | Baobunki     |                   | Karty               | Mój profil | Definicia | Wpioski        |
|                 |                      | Rachanki     | Lokaty            | 🔳 Hi                | storia     | Dennioje  | WINGSKI        |
| Lista wiadomośc | Wyślij wiadom        | lość         |                   |                     |            |           |                |
| Nowa wiadomość  | Kategoria wiadomości |              | Wnioseki o odrocz | enie terminu spłaty | rat        |           | ~              |
|                 | Treść wiadomości     |              |                   |                     |            |           |                |
|                 |                      |              |                   |                     |            |           |                |
|                 |                      |              |                   |                     |            |           |                |
|                 |                      |              |                   |                     |            |           |                |
|                 | Załaczniki (         | oncionalnie) | Dodaj załaczniki  |                     |            |           |                |
|                 | - Laigorina (        |              |                   |                     |            |           | Vanimi Wytelii |
|                 |                      |              |                   |                     |            | F         | Anuluj Wyslij  |

3. Wybieramy kategorię wiadomości 'Wnioski o odroczenie terminu spłaty rat', wpisujemy treść wiadomości oraz naciskamy 'Dodaj załączniki'.

| Wnioski o odroczenie terminu spłaty rat |
|-----------------------------------------|
| W załączniku przesyłam wniosek.         |
|                                         |
|                                         |
|                                         |
|                                         |
| Dodaj załączniki                        |
| Anuluj Wyślij                           |
|                                         |

4. Otworzy się okno systemowe, w którym wybieramy uprzednio zapisany skan wniosku (wyłącznie w formacie PDF).

| Wnioski o odroczenie terminu spłaty rat |                                                                                                    |  |  |  |
|-----------------------------------------|----------------------------------------------------------------------------------------------------|--|--|--|
| W załączniku przesyłam wniosek.         |                                                                                                    |  |  |  |
|                                         |                                                                                                    |  |  |  |
|                                         |                                                                                                    |  |  |  |
|                                         |                                                                                                    |  |  |  |
|                                         |                                                                                                    |  |  |  |
| wniosek.pdf Usuń załączniki             |                                                                                                    |  |  |  |
| Anuluj Wyślij                           |                                                                                                    |  |  |  |
|                                         | Wnioski o odroczenie terminu spłaty rat   W załączniku przesyłam wniosek.   wniosek.pdf   Usuń załączniki   Anuluj   Wyślij |  |  |  |

5. Naciskamy 'Wyślij', następnie potwierdzamy operację w aplikacji mobilnej lub jednorazowym kodem SMS.

|                 |                                    | f Kredyty            |                                                                          |          | 1          | 💭 Kontakt |         |
|-----------------|------------------------------------|----------------------|--------------------------------------------------------------------------|----------|------------|-----------|---------|
| Mój portfel     | Przelewy                           |                      | <b>_</b>                                                                 | Karty    | Mój profil | G         |         |
|                 |                                    | Rachunki             | Lokaty                                                                   | Historia |            | Definicje | Wnioski |
| Lista wiadomośc | Wyślij wiadomość                   |                      |                                                                          |          |            |           |         |
| Nowa wiadomość  | Powiadomienie a<br>dnia 2020-03-30 | utoryzacyjne nr 12 z | Pozostań na tej stronie i potwierdź operację w aplikacji mobilnej (4:55) |          |            |           |         |
|                 |                                    |                      |                                                                          |          |            |           |         |
|                 |                                    |                      |                                                                          |          |            |           | Anuluj  |

6. Wiadomość wraz z załącznikiem została wysłana do Banku.

| Mój portfel     | Przelewy                                | f Kredyty |        |            | 1          | 💭 Kontakt  |         |
|-----------------|-----------------------------------------|-----------|--------|------------|------------|------------|---------|
|                 |                                         | Rachunki  |        | Karty      | Mój profil | Definicie  | Wnioski |
|                 |                                         |           | Lonary | 🔳 Historia |            | bonniojo   |         |
| Lista wiadomośc | Wiadomość została wysłana poprawnie.    |           |        |            |            |            |         |
| Nowa wiadomość  |                                         |           |        |            |            |            |         |
|                 | Wnioski o odroczenie terminu spłaty rat |           |        |            |            | 2020-03-30 |         |